## **CCC OEM Connect**

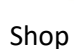

## Accessing Audit Results

Repair Facilities can access their audit results:

1. Click the **www.cccone.com** link from the workfiles page.

|       |                        |            |          |                     |                  |                |                  | 2              | 3663 action items<br>308 critical 🏲 | 1 0                |  |  |  |
|-------|------------------------|------------|----------|---------------------|------------------|----------------|------------------|----------------|-------------------------------------|--------------------|--|--|--|
| All Q | All Open Repair Orders |            |          |                     |                  |                |                  |                |                                     |                    |  |  |  |
| 📭 o   | pportunity 📴 Rep       | pair Order | 🗙 Remo   | ve All New Es       | timates 🛛 Refres | h 🔜 Preview 🚗  | Print 👻 📴 Export |                |                                     | www.cccone.com     |  |  |  |
|       | Updates                | Linked     | Priority | Estimate<br>Version | RO Number        | Owner          | Primary Pho      | Claim Number   | Estimator                           | Date Created       |  |  |  |
|       |                        |            | 7        | E01                 | 1181960527       | AHM PS, DEMO   |                  |                | Thomas                              | 2/7/2023 7:37 PM   |  |  |  |
|       |                        |            | Ÿ        | E01                 | 1181960390       | Demo, FCA      |                  | • 🚰 View • 🗲 A | ction 🔹 🤻 Priority 🔹 拱 I            | Print 척 Send 🔗     |  |  |  |
|       |                        |            | 8        | E01                 | 8157             | QBR MEETING, A |                  |                | Thomas                              | 7/28/2022 11:08 AM |  |  |  |

2. In the **Workfiles** page, expand the  $\blacksquare$  icon to select **Settings**.

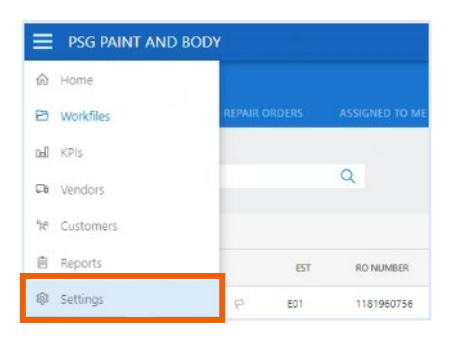

3. In the page that opens, click the **OEM Invite**.

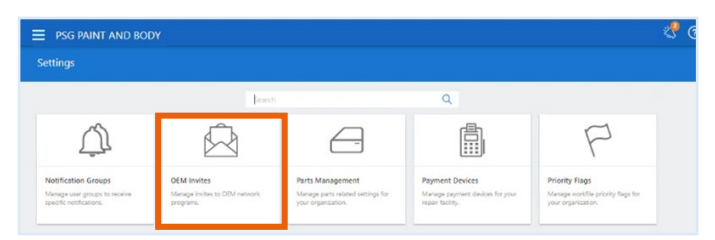

4. Click the audit icon from left to display audit list.

| tatus: Not Certified   Invitation Due: 8-0 | ct-23               |            | Cancel Invitation Cle           | ose Invitation |  |
|--------------------------------------------|---------------------|------------|---------------------------------|----------------|--|
| Audit Process Audit De                     | tails               |            |                                 |                |  |
| CREATED DATE                               | AUDIT TYPE AUDIT ID | CREATED BY | STATUS                          | ATTACHMENT     |  |
| 28-Apr-23 04:29 AM EDT                     | CERTIFICATION       | SYSTEM     | Audit Data Received - With Gaps |                |  |
| 27-Apr-23 04:29 AM EDT                     | CERTIFICATION       | SYSTEM     | Audit Data Received - With Gaps |                |  |
| 26-Apr-23 04:29 AM EDT                     | CERTIFICATION       | SYSTEM     | Audit Data Received - With Gaps |                |  |
| 25-Apr-23 04:29 AM EDT                     | CERTIFICATION       | SYSTEM     | Audit Data Received - With Gaps |                |  |
| 24-Apr-23 04:29 AM EDT                     | CERTIFICATION       | SYSTEM     | Audit Data Received - With Gaps |                |  |
| 23-Apr-23 04:29 AM EDT                     | CERTIFICATION       | SYSTEM     | Audit Data Received - With Gaps |                |  |
| 22-Apr-23 04:29 AM EDT                     | CERTIFICATION       | SYSTEM     | Audit Data Received - With Gaps |                |  |
| 21-Apr-23 04:29 AM EDT                     | CERTIFICATION       | SYSTEM     | Audit Data Received - With Gaps |                |  |
|                                            |                     |            | Records per paper 10 - 1        | -10 of 19 <    |  |

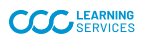

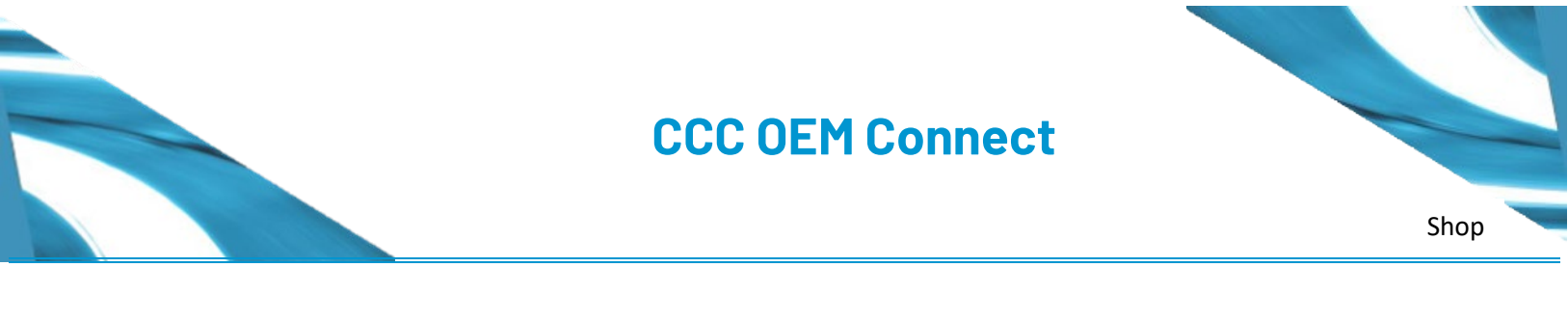

## Accessing Audit Results

5. Use the Audit Process tab to view and download the pdf version of the audit report.

| * | Status: Certified   Start : 1-Mar-23   En | nd: 1-Mar-24        |            |                             | Internet competed                          |
|---|-------------------------------------------|---------------------|------------|-----------------------------|--------------------------------------------|
|   | Audit Process Audit Details               |                     |            |                             |                                            |
|   | CREATED DATE                              | AUDIT TYPE AUDIT ID | CREATED BY | STATUS                      | ATTACHMENT                                 |
|   | 18-Jan-23 11:45 AM EST                    | RENEWAL             | mo         | Audit Completed             |                                            |
|   | 18-Jan-23 11:45 AM EST                    | RENEWAL             | •          | Audit Data Received         | PS'Audit Wave 2 FINAL Gap Report 2023-01-1 |
|   | 18-Jan-23 03:29 AM EST                    | RENEWAL             | SYSTEM     | Audit Data Received - No Ga | apa                                        |
|   | 17-Jan-23 03:29 AM EST                    | RENEWAL             | SYSTEM     | Audit Data Received         |                                            |
|   | 16-Jan-23 08:56 AM EST                    | RENEWAL             |            | Audit Data Received         | Ps'Audit Wave 2 UPDATED Gap Report 2023-0  |
|   | 16-Jan-23 03:29 AM EST                    | RENEWAL             | SYSTEM     | Audit Data Received         |                                            |
|   | 15-Jan-23 03:29 AM EST                    | RENEWAL             | SYSTEM     | Audit Data Received         |                                            |
|   | 14-Jan-23 03:29 AM EST                    | RENEWAL             | SYSTEM     | Audit Data Received         |                                            |
|   |                                           |                     |            |                             | Records per page: 10 👻 1-10 of 19 <        |

- 6. Click the Audit Details tab to view audit line items.
  - a. Line items displaying the yellow icon are open gap items.
  - b. Line items displaying green icon are completed gap items.
- 7. Click the dropdown next to the gap item to view gap details.
- 8. All audit details display on the right panel.

|   | Status: Benewal in Progress   Start - 10- Jun-22   Fr | ud: 9- Jun-23 |                                            |                        |                            |                     |
|---|-------------------------------------------------------|---------------|--------------------------------------------|------------------------|----------------------------|---------------------|
| - | Audit Process Audit Details                           |               | 1                                          |                        | Cancel Invitation          | Close Invitatio     |
|   |                                                       | <b>T</b> -    | Q. Type any audit attribute (e.g. ques     | Audit Last Updated: 04 | 4-21-23 03:53 PM   Audit 8 | Submitted: 04-21-23 |
|   | Action for Q05-007                                    | <u> </u>      | AUDIT QUESTION                             | AUDIT ANSWER           | ATTACHMENT                 | Ī                   |
|   | Action for Q14-006                                    | 🔺 👻           | Audit Information                          |                        |                            |                     |
|   | Action for Q15-006                                    | ▲ -           | 01. Documentation                          |                        |                            |                     |
|   | Action for Q17-011                                    | 🔺 👻           | 01-001. What is the Facility Manager's Na  |                        |                            |                     |
|   | Action for Q18-007                                    | A *           | 01-002. What is the Facility Manager's em  |                        |                            |                     |
|   | Action for Q08-005                                    |               | 01-003. What is the name of the Facility R |                        |                            |                     |
|   |                                                       |               | 02. Facility – Customer Area               |                        |                            | -                   |
|   |                                                       |               | 02 Exciling - Singape Long Brane and       |                        |                            |                     |

**Note:** You can also filter the open or close gap items or search by gap item number.